# **IPS-blokkering configureren met IME**

# Inhoud

Inleiding Voorwaarden Vereisten Gebruikte componenten Conventies Configureren Netwerkdiagram Configuraties De configuratie van de sensor starten Stop de sensor in het IME Blokken configureren voor Cisco IOS-router Verifiëren Start de aanval en de blokkering Problemen oplossen Tips Gerelateerde informatie

# Inleiding

Dit document behandelt de configuratie van het IPS-blokkering (Inbraakpreventiesysteem) met het gebruik van de IPS Manager Express (IME). IME en IPS Sensors worden gebruikt om een Ciscorouter te beheren voor blokkering. Denk aan deze punten wanneer u deze configuratie bekijkt:

- Installeer de sensor en controleer of de sensor goed werkt.
- Maak de gebruikersinterface-span aan de router buiten de interface.

# Voorwaarden

### **Vereisten**

Er zijn geen specifieke vereisten van toepassing op dit document.

### Gebruikte componenten

De informatie in dit document is gebaseerd op de volgende software- en hardware-versies:

- Cisco IPS Manager Express 7.0
- Cisco IPS Sensor 7.0(0.88)E3

Cisco IOS-router met Cisco IOS-softwarerelease 12.4

De informatie in dit document is gebaseerd op de apparaten in een specifieke laboratoriumomgeving. Alle apparaten die in dit document worden beschreven, hadden een opgeschoonde (standaard)configuratie. Als uw netwerk live is, moet u de potentiële impact van elke opdracht begrijpen.

### **Conventies**

Raadpleeg de Cisco Technical Tips Convention voor meer informatie over documentconventies.

### **Configureren**

### **Netwerkdiagram**

Het netwerk in dit document is als volgt opgebouwd.

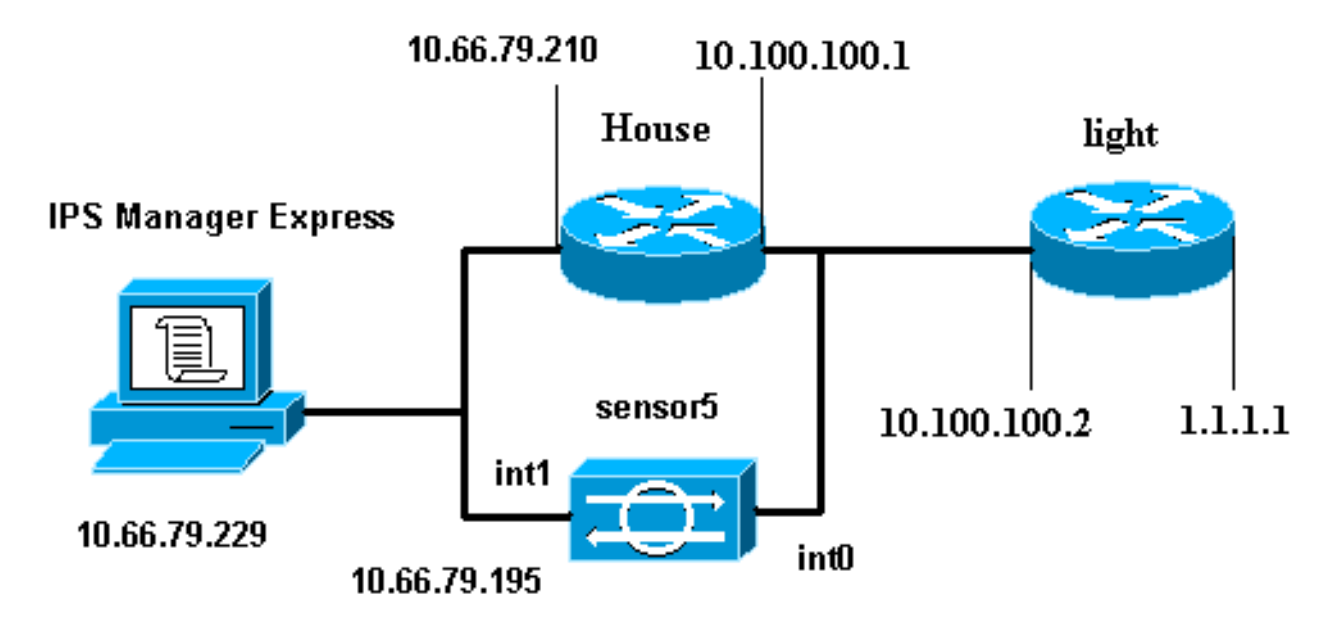

### **Configuraties**

Dit document gebruikt deze configuraties.

- Routerlicht
- Routerhuis

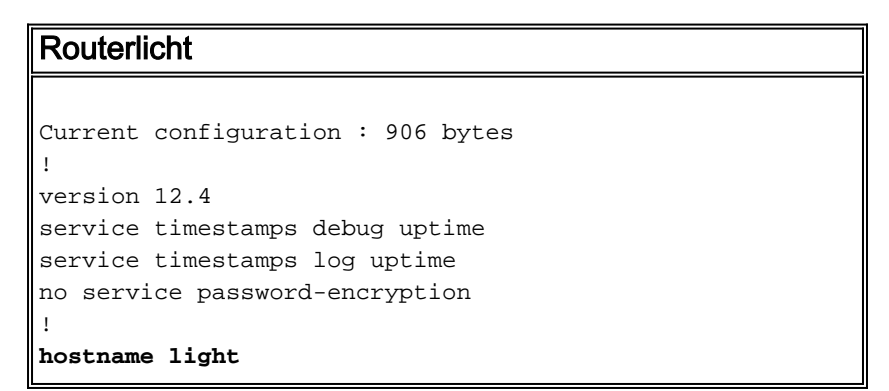

```
!
enable password cisco
!
username cisco password 0 cisco
ip subnet-zero
!
!
!
ip ssh time-out 120
ip ssh authentication-retries 3
!
call rsvp-sync
!
!
1
fax interface-type modem
mta receive maximum-recipients 0
!
controller E1 2/0
1
!
!
interface FastEthernet0/0
ip address 10.100.100.2 255.255.255.0
duplex auto
speed auto
!
interface FastEthernet0/1
ip address 1.1.1.1 255.255.255.0
duplex auto
speed auto
!
interface BRI4/0
no ip address
shutdown
interface BRI4/1
no ip address
shutdown
!
interface BRI4/2
no ip address
shutdown
!
interface BRI4/3
no ip address
shutdown
!
ip classless
ip route 0.0.0.0 0.0.0.0 10.100.100.1
ip http server
ip pim bidir-enable
1
1
dial-peer cor custom
!
1
line con 0
line 97 108
line aux 0
line vty 0 4
login
!
end
```

#### Routerhuis

```
Current configuration : 939 bytes
version 12.4
service timestamps debug uptime
service timestamps log uptime
no service password-encryption
!
hostname house
1
logging queue-limit 100
enable password cisco
ip subnet-zero
1
1
no ip cef
no ip domain lookup
1
ip audit notify log
ip audit po max-events 100
!
1
no voice hpi capture buffer
no voice hpi capture destination
!
1
1
interface FastEthernet0/0
 ip address 10.66.79.210 255.255.255.224
 duplex auto
 speed auto
1
interface FastEthernet0/1
ip address 10.100.100.1 255.255.255.0
ip access-group IDS_FastEthernet0/1_in_0 in
!--- After you configure blocking, !--- IDS Sensor
inserts this line. duplex auto speed auto ! interface
ATM1/0 no ip address shutdown no atm ilmi-keepalive ! ip
classless ip route 0.0.0.0 0.0.0.0 10.66.79.193
ip route 1.1.1.0 255.255.255.0 10.100.100.2
no ip http server
no ip http secure-server
1
ip access-list extended IDS_FastEthernet0/1_in_0
permit ip host 10.66.79.195 any
permit ip any any
!--- After you configure blocking, !--- IDS Sensor
inserts this line. ! call rsvp-sync ! ! mgcp profile
default ! ! line con 0 exec-timeout 0 0 line aux 0 line
vty 0 4 exec-timeout 0 0 password cisco
login
line vty 5 15
login
!
!
end
```

## De configuratie van de sensor starten

Volg deze stappen om de configuratie van de Sensor te starten.

- 1. Als dit de eerste keer is dat u in de sensor logt, moet u **cisco** invoeren als de gebruikersnaam en **cisco** als het wachtwoord.
- 2. Wanneer het systeem u vraagt, wijzigt u uw wachtwoord. **Opmerking:** Cisco123 is een woordenboek en is niet toegestaan in het systeem.
- 3. Type **installatie** en volg de aanwijzingen in het systeem op om de basisparameters voor de sensoren in te stellen.
- 4. Voer deze informatie in:

```
sensor5#setup
    --- System Configuration Dialog ---
!--- At any point you may enter a question mark '?' for help. !--- Use ctrl-c to abort the
configuration dialog at any prompt. !--- Default settings are in square brackets '[]'.
Current time: Thu Oct 22 21:19:51 2009
Setup Configuration last modified:
Enter host name[sensor]:
Enter IP interface[10.66.79.195/24,10.66.79.193]:
Modify current access list?[no]:
Current access list entries:
!--- permit the ip address of workstation or network with IME Permit: 10.66.79.0/24
Permit:
Modify system clock settings?[no]:
 Modify summer time settings?[no]:
   Use USA SummerTime Defaults?[yes]:
   Recurring, Date or Disable?[Recurring]:
   Start Month[march]:
   Start Week[second]:
   Start Day[sunday]:
   Start Time[02:00:00]:
   End Month[november]:
   End Week[first]:
   End Day[sunday]:
   End Time[02:00:00]:
   DST Zone[]:
   Offset[60]:
 Modify system timezone?[no]:
   Timezone[UTC]:
   UTC Offset[0]:
 Use NTP?[no]: yes
   NTP Server IP Address[]:
   Use NTP Authentication?[no]: yes
     NTP Key ID[]: 1
     NTP Key Value[]: 8675309
```

- 5. Bewaar de configuratie.Het kan een paar minuten duren voor de Sensor de configuratie opslaat.
  - [0] Go to the command prompt without saving this config.
  - [1] Return back to the setup without saving this config.
  - [2] Save this configuration and exit setup.

Enter your selection[2]: 2

# Stop de sensor in het IME

Volg deze stappen om de sensor aan de IME toe te voegen.

- 1. Ga naar de Windows PC, die de IPS Manager Express heeft geïnstalleerd en de **IPS Manager Express** opent.
- 2. Kies startpunt > Toevoegen.
- 3. Typ deze informatie en klik op OK om de configuratie te
  - voltooien.

| evices   | 라 무 Home > Devices > De               | evice List                 |            |
|----------|---------------------------------------|----------------------------|------------|
| En Elist | Add Z Edit Del                        | lete 🛛 🕨 Start 👻 📕 Stop    | 🔹 🅎 Status |
|          | Time Device Name                      | IP Address Device          | Type Event |
|          | C Edit Device                         |                            | ×          |
|          |                                       |                            |            |
|          | Sensor Name:                          | Sensor5                    |            |
|          | Sensor IP Address:                    | 10.66.79.195               |            |
|          | User Name:                            | cisco                      | ]          |
|          | Password:                             | •••••                      | ]          |
|          | Web Server Port:                      | 443                        |            |
|          | Communication protoc                  | ol                         |            |
|          | <ul> <li>Use encrypted cor</li> </ul> | nnection (https)           |            |
|          | Use non-encrypted                     | d connection (http)        |            |
|          | Event Start Time (UTC                 | ) ———                      |            |
|          | Most Recent Alerts                    | s                          |            |
|          | Start Date (YYYY:N                    | MM:DD):                    |            |
|          | Start Time (HH:MM                     | 1:55):                     |            |
|          | Exclude alerts of the f               | ollowing severity level(s) |            |
|          | Informational                         | Low Medium High            |            |

4. Kies **Apparaten > sensor5** om de status van de Sensor te controleren en klik dan met de rechtermuisknop om de **Status** te kiezen.Zorg dat u het *abonnement* kunt zien *openen.* bericht.

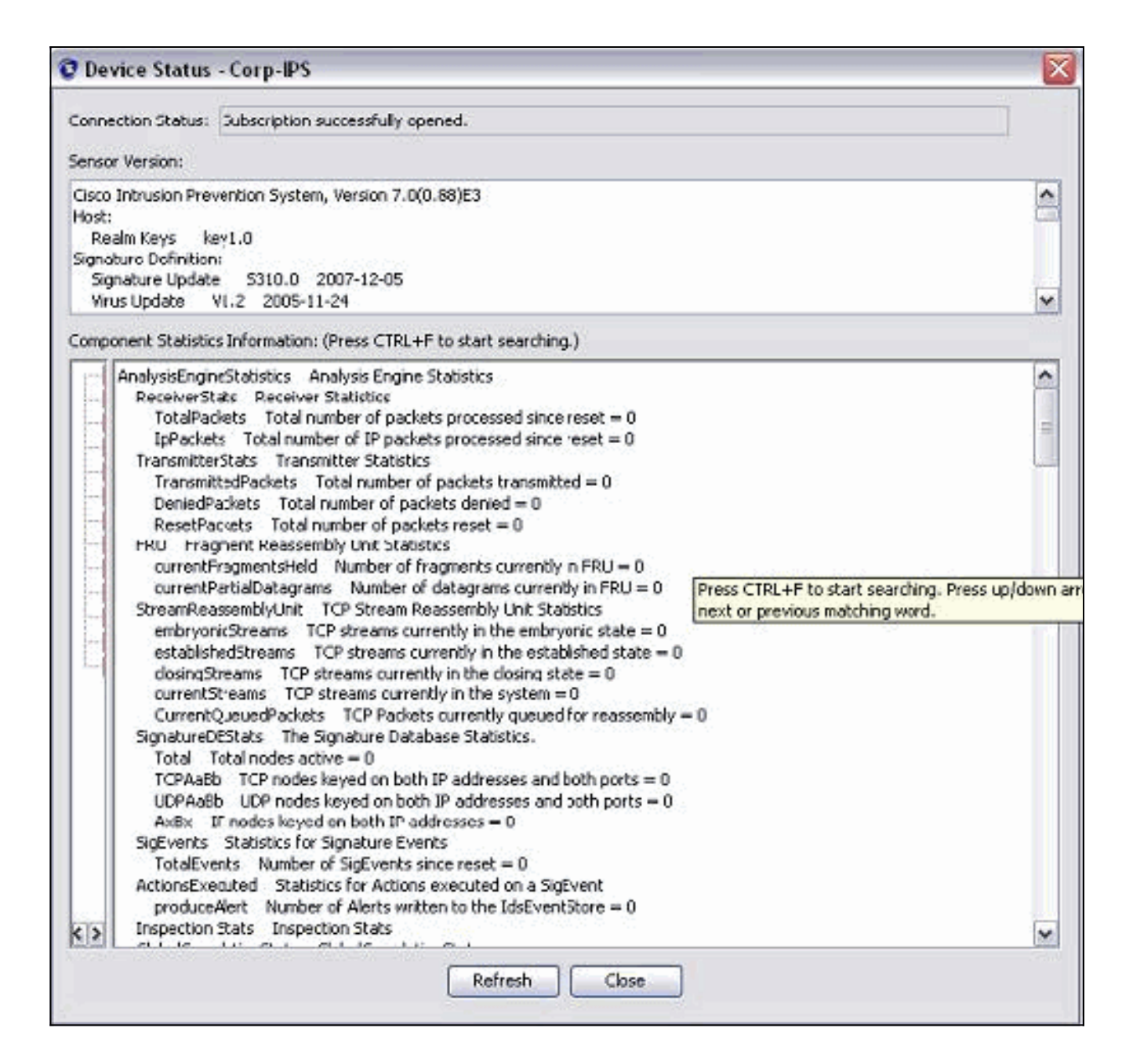

# Blokken configureren voor Cisco IOS-router

Voltooi deze stappen om de blokkering voor de Cisco IOS-route te configureren:

- 1. Open uw webbrowser vanaf de IME-pc en ga naar https://10.66.79.195.
- 2. Klik op **OK** om het HTTPS-certificaat te aanvaarden dat van de Sensor is gedownload.
- 3. Voer in het inlogvenster **cisco** in voor de gebruikersnaam en **123cisco123** voor het wachtwoord.Deze IME-beheerinterface verschijnt:

| 🚮 Home <u>浸</u> Configuration 🌆 E      | ven | t Monitoring | ) 🚮 Reports  梈 He                              | lp                                                                                                    |                                         |          |          |      |        |
|----------------------------------------|-----|--------------|------------------------------------------------|----------------------------------------------------------------------------------------------------|-----------------------------------------|----------|----------|------|--------|
| Configuration > Corp-IPS > Policie     | 5 > | Signatur     | e Definitions > sig0 > /                       | Active Sign                                                                                                    | atures                                  |          |          |      |        |
| Corp-IPS                               |     |              |                                                |                                                                                                    |                                         |          |          |      |        |
| IPS Policies     Signature Definitions | 1   | C Edit A     | ictions 🕥 Enable 💋 Dis                         | sable 🔇 Re                                                                                                    | estore Default                          | Show     | Events 🔹 | 14   | G M    |
| 🕀 🙀 sig0                               |     | Filter: Sig  | JID 💌                                          |                                                                                                    |                                         |          |          |      |        |
| Active Signatures                      |     | ID ±1        | Name                                           | Enabled                                                                                                    | Severity                                | Fidelity | Base     | Si   | gnatu  |
| DDo5                                   |     | 1000/0       | ID options, Pad Option                         |                                                                                                    | Contra Cala                             | Rating   | 10       | Al   | ert ar |
| DoS                                    |     | 1004/0       | IP options-bad Option<br>IP options-Loose Sour |                                                                                                    | <ul> <li>Infor</li> <li>High</li> </ul> | 100      | 100      | 54   | Alert  |
| 🖉 Email                                | Ш   | 1006/0       | IP options-Strict Sourc                        |                                                                                                    | High                                    | 100      | 100      | =    | Alert  |
| S Instant Messaning                    |     | 1007/0       | IPv6 over IPv4                                 |                                                                                                    | L Infor                                 | 100      | 25       | £7.  | Alert  |
| 22/L3/L4 Protocol                      |     | 1101/0       | Unknown IP Protocol                            |                                                                                                    | 💰 Infor                                 | 75       | 18       | 17   | Alert  |
|                                        | Ш   | 1102/0       | Impossible IP Packet                           |                                                                                                    | High                                    | 100      | 100      | =    | Alert  |
| 冠 OS                                   | Ш   | 1104/0       | IP Localhost Source S                          |                                                                                                    | High                                    | 100      | 100      | £7   | Alert  |
| Other Services                         | Ш   | 1107/0       | RFC 1918 Addresses                             |                                                                                                    | 🚹 Infor                                 | 100      | 25       | 27   | Alert  |
| P2P                                    | Ш   | 1108/0       | IP Packet with Proto 11                        | <ul> <li>Image: A start of the start of the start of</li></ul> | High                                    | 100      | 100      | £7   | Alert  |
| Beleases                               |     | 1109/0       | Cisco IOS Interface DoS                        |                                                                                                    | 🧿 Medium                                | 75       | 56       | 57   | Alert  |
|                                        |     | 1109/1       | Cisco IOS Interface DoS                        |                                                                                                    | 🤗 Medium                                | 75       | 56       | £7.  | Alert  |
|                                        |     | 1109/2       | Cisco IOS Interface DoS                        |                                                                                                    | 😑 Medium                                | 75       | 56       | =    | Alert  |
|                                        | 4   | 1109/3       | Cisco IOS Interface DoS                        |                                                                                                    | 😑 Medium                                | 75       | 56       | £7.  | Alert  |
| Event Action Rules                     |     | 1200/0       | IP Fragmentation Buff                          |                                                                                                    | 🔒 Infor                                 | 100      | 25       | =    | Alert  |
|                                        |     | 1201/0       | IP Fragment Overlap                            |                                                                                                    | 👗 Infor                                 | 100      | 25       | =    | Alert  |
| 🖻 🔀 Anomaly Detections                 |     | 1202/0       | IP Fragment Overrun                            |                                                                                                    | High                                    | 100      | 100      | -    | Alert  |
|                                        | -11 | 100010       | ID F                                           | 5.0                                                                                                    |                                         | 100      | 100      | 1000 | 1.1    |

- 4. Klik in het tabblad Configuration op actieve handtekeningen.
- 5. Klik vervolgens op **Wizard**

| Configuration > Corp-IPS > Policie                                                                  | s > Signature Definitions > sig0 >                                | Act        | <u>8</u>            |                    |
|----------------------------------------------------------------------------------------------------|-------------------------------------------------------------------|------------|---------------------|--------------------|
| Corp-IP5                                                                                            |                                                                   |            |                     | 🔅 Refresh          |
| IPS Policies     Signature Definitions     Active Signatures     Adware/Spyware     Attack     DDoS | ID       +1       Name         1000/0       IP options-Bad Option | )isab<br>E | lelo<br>Filter Gear | Q Signature Wizard |
| i 🛅 DoS                                                                                             | 1004/0 IP optione-Loose Sour                                      | 200 - F    |                     |                    |

**Opmerking:** het vorige screenshot is door de beperkte ruimte in twee delen gesneden.

6. Kies **ja** en **string TCP** als Signature engine. Klik op **Volgende**.

| 😨 Custom Signature Wi | zard                                                                                                    |
|-----------------------|----------------------------------------------------------------------------------------------------|
| N Case Sector         | Welcome                                                                                                    |
|                       | Welcome to the Custom Signature Wizard. This wizard will guide you through the process of defining<br>a custom signature. |
|                       | Do you know which Signature Engine you want to use for the custom signature?                                              |
|                       | (⊙ Yes                                                                                                    |
| THE SEAL              | Select Engine: String TCP                                                                                                 |
| mail parages          | ○ No                                                                                                    |

7. U kunt deze informatie als standaard achterlaten of uw eigen handtekening, handtekening en

# opmerkingen van de gebruiker invoeren. Klik op **Volgende**.

| Custom Signature Wi   | zard                                                                                             |                                                                                                    | Ľ |
|-----------------------|--------------------------------------------------------------------------------------------------|----------------------------------------------------------------------------------------------------|---|
| A Constant March 1946 | Signature Identification                                                                         |                                                                                                    |   |
|                       | Signature identification param<br>signature behavior. You must<br>default values, but each requi | eters identify and describe the signature, but do not affect the<br>specify a Signature ID and SubSignature ID. You can override the<br>red value must be unique (not used by another signature). |   |
|                       | Signature ID: 60000                                                                              |                                                                                                    |   |
| En to partie          | SubSignature ID: 0                                                                               |                                                                                                    |   |
| Lange C               | Signature Name: String.                                                                          | tcp                                                                                                    |   |
| tititit               | Alert Notes: My Sig                                                                              | Info                                                                                                    |   |
|                       | User Comments: Sig Co                                                                            | mment                                                                                                    |   |

8. Kies Event Action en kies Waarschuwen en Aanvraag Blokhost. Klik op Volgende om verder te

| gaan<br>Signature Wiza      | rð                                                                                                    |                                                                                                    | ×                             |
|-----------------------------|----------------------------------------------------------------------------------------------------|----------------------------------------------------------------------------------------------------|-------------------------------|
|                             | Engine Specific Parameters<br>Engine-specific parameters dete<br>to fire. You can set the followin                                                                                                    | ermine what the signature looks for and what cau<br>g String TCP engine parameters used for this sign                                                                                                    | uses the signature<br>nature. |
| Email FTP VolP Web<br>Pages | Name<br>Vert Action<br>Strip Telnet Options<br>Specify Min Match Length<br>Regex String<br>Service Ports<br>Direction<br>Specify Exact Match Offset<br>Specify Max Match Offset<br>Specify Min Match Offset<br>Specify Min Match Offset<br>Swap Attacker Victim | Value         Select item(s)         Deny Attacker Inline         Deny Attacker Service Pair Inline         Deny Attacker Victim Pair Inline         Deny Connection Inline         Deny Packet Inline         Log Attacker Packets         Log Pair Packets         Log Victim Packets         Produce Alert         Produce Verbose Alert         Request Block Host         Request SNMP Trap         Reset TCP Connection         OK | Select All<br>Select None     |
|                             | Parameter uses the Def     Parameter uses a User-                                                                                                    | ault Value. Click the value field to edit the value<br>Defined Value. Click the icon to restore the defa                                                                                                    | ult value.                    |

9. Voer een reguliere expressie in, die in dit voorbeeld *testattack* is, voer **23** voor servicepoorten in, kies **To Service** for the Direction en klik op **Next** om verder te gaan.

| Engine Specific Parameters Engine-specific parameters determine what the signature looks for and what cause to fire. You can get the following String TCB assigns parameters used for this signal |                                                                                                    |  |  |  |  |
|----------------------------------------------------------------------------------------------------|----------------------------------------------------------------------------------------------------|--|--|--|--|
| Engine-specific parameters determine what the signature looks for and what cause to five. You can get the following String TCR angles parameters used for this signal.                            |                                                                                                    |  |  |  |  |
| to fire, you can set the following String TCP engine parameters used for this signal                                                                                                    | Engine-specific parameters determine what the signature looks for and what causes the signature<br>to fire. You can set the following String TCP engine parameters used for this signature. |  |  |  |  |
| Name Value                                                                                                    |                                                                                                    |  |  |  |  |
| Event Action Produce Alert   Request Block H                                                                                                    | iost                                                                                                    |  |  |  |  |
| Strip Telnet Options No                                                                                                    |                                                                                                    |  |  |  |  |
|                                                                                                    |                                                                                                    |  |  |  |  |
| Regex String testattack                                                                                                    |                                                                                                    |  |  |  |  |
| Service Ports 23                                                                                                    |                                                                                                    |  |  |  |  |
| Direction To Service                                                                                                    |                                                                                                    |  |  |  |  |
| Specify Exact Match Offset No                                                                                                    |                                                                                                    |  |  |  |  |
|                                                                                                    |                                                                                                    |  |  |  |  |
| Specify Min Match Offset No                                                                                                    |                                                                                                    |  |  |  |  |
| Swap Attacker Victim No                                                                                                    |                                                                                                    |  |  |  |  |

10. U kunt deze informatie als standaard opgeven. Klik op **Volgende**.

| 😨 Custom Signature V | izar d                                                                                                    | X                        |
|----------------------|----------------------------------------------------------------------------------------------------|--------------------------|
|                      | Alert Response                                                                                                    |                          |
|                      | You can assign the following values to this signature that reflect both your confidence in the fide<br>of the signature and the severity of the attack it represents. The Signature Fidelity Rating is an<br>number from 0 to 100, with 100 reflecting the most confidence in this signature. This number is u<br>to help calculate the Risk Rating, which helps determine what actions result from the firing of this<br>signature. | elity<br>y<br>used<br>is |
| ET MAN               | Signature Fidelity Rating: 75                                                                                                    |                          |
| pages<br>pages       | Severity of the Alert: High                                                                                                    |                          |

11. Klik op **Voltooien** om de wizard te voltooien.

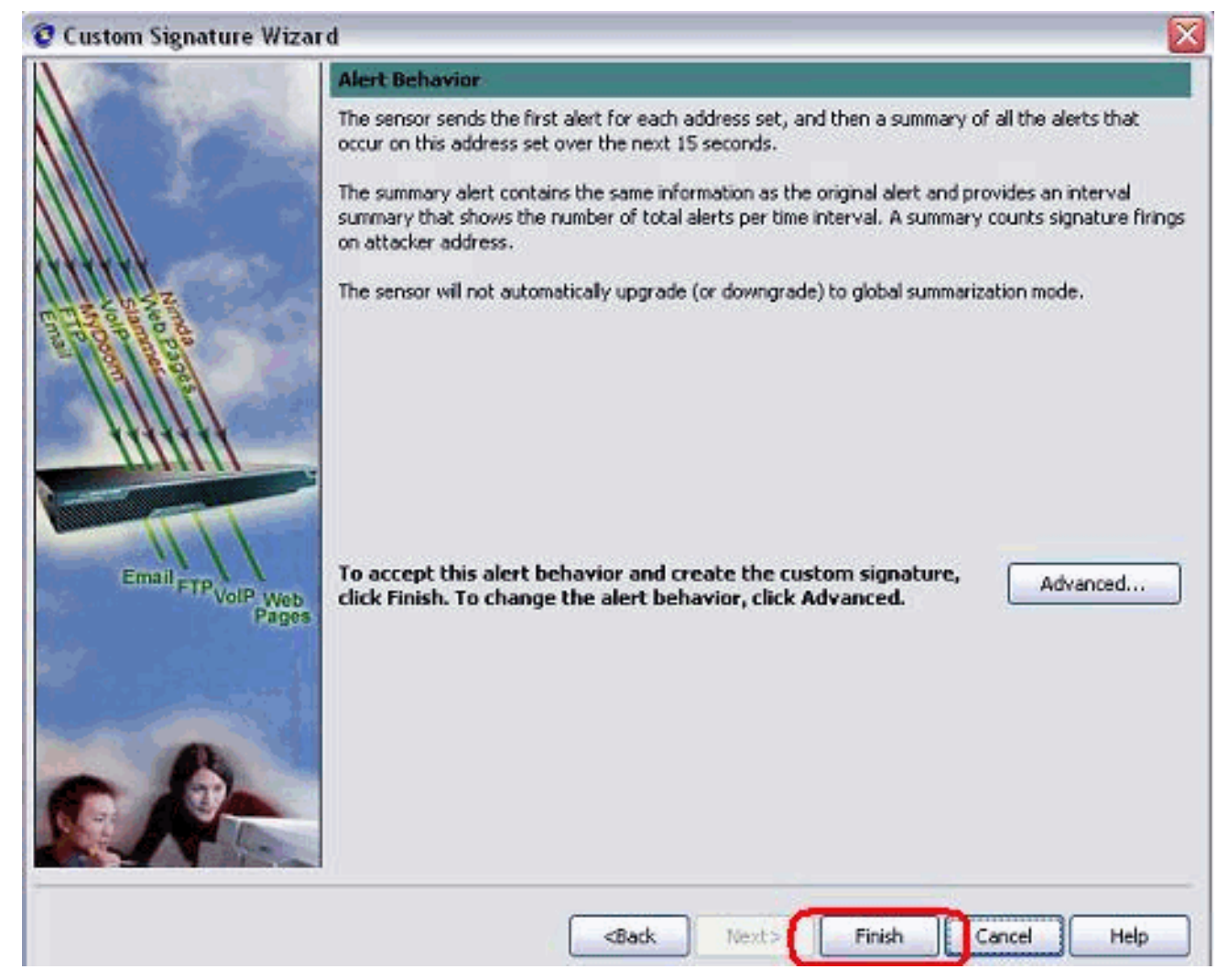

12. Kies Configuration > Sg0 > Active Signatures om de nieuwe handtekening te plaatsen onder Sig ID of Sig Name. Klik op Bewerken om de handtekening te

| Ivame                      | Value                             |
|----------------------------|-----------------------------------|
| ⊟-Signature Definition     |                                   |
| Signature ID               | 60000                             |
| SubSignature ID            | 0                                 |
| - 🖌 Alert Severity         | Medium                            |
| - 😿 Sig Fidelity Rating    | 75                                |
| - 🖾 Promiscuous Delta      | 0                                 |
| Sig Description            |                                   |
| - 🗹 Signature Name         | String.tcp                        |
| - 🖌 Alert Notes            | My Sig Info                       |
| - 🗹 User Comments          | Sig Comment                       |
|                            | 0                                 |
| Release                    | custom                            |
| 🖹 -Engine                  | String TCP                        |
| - 🗹 Event Action           | Produce Alert   Request Block Hos |
| II Strip Telnet Options    | No                                |
| Specify Min Match Length   | No                                |
| -Regex String              | testattack                        |
| Service Ports              | 23                                |
| - Section                  | To Service                        |
| Specify Exact Match Offset | No                                |
| - Specify Max Match Offset | No                                |
| -Specify Min Match Offset  | No                                |
|                            | No                                |
| C. Durch Country           |                                   |

- 13. Klik op **OK** nadat u hebt bevestigd en klik op de knop **Toepassen** om de handtekening op de sensor toe te passen.
- 14. Klik onder Sensor Management op **Block** van het tabblad Configuration. Kies in het linker venster de optie **Eigenschappen blokkeren** en controleer **Blokken inschakelen**.

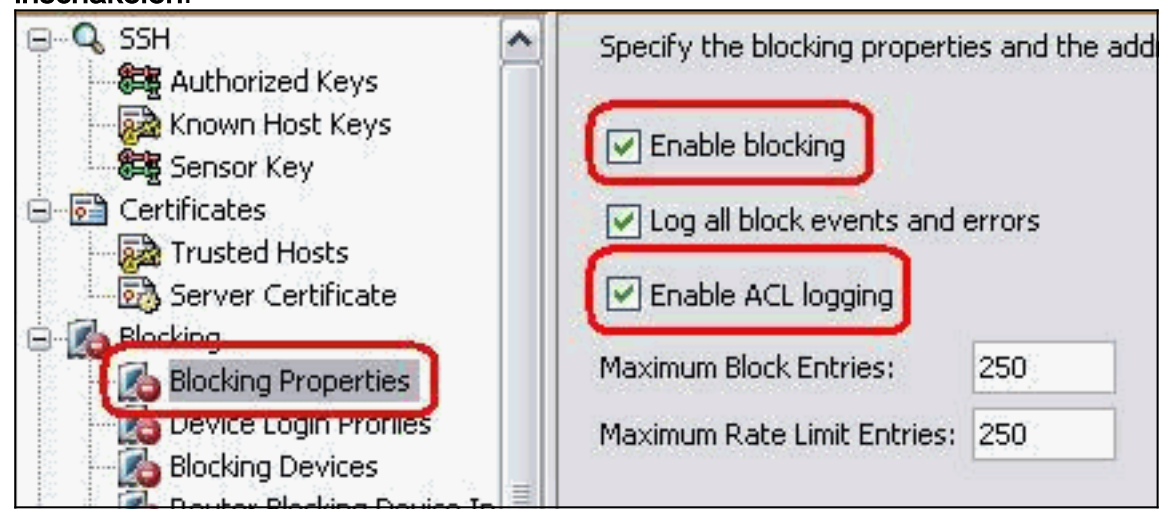

15. Ga nu vanuit het linker deelvenster naar **Apparaatinlogprofiel**. Klik op **Toevoegen** om een nieuw profiel te maken. Klik na het maken op **OK** en **Toepassen** om te sensor en verder te gaan.

| Certificates                                                                                                    | S Add Device Login                                      | n Profile 🛛 👔  |
|----------------------------------------------------------------------------------------------------|---------------------------------------------------------|----------------|
| Blocking Properties                                                                                                    | Profile Name:<br>Username (optional):                   | Router<br>Test |
| Blocking Devices     Router Blocking Device In     Cat 6K Blocking Device In     Master Blocking Sensor     SNMP     Someral Configuration   | Login Password (op<br>New Password:<br>Confirm New Pass | sword:         |
| Configuration     Traps Configuration     External Product Interfaces     Passwords     Licensing     Sensor Health     The senior Unrichles | Enable Password (o<br>New Password:<br>Confirm New Pass | sword:         |
| Auto/Cisco.com Update                                                                                                    | ОК                                                      | Cancel Help    |

16. De volgende stap is router als blokkerend apparaat te configureren. Kies in het linker venster een blokkerend apparaat en klik op Toevoegen om deze informatie toe te voegen. Klik vervolgens op OK en

| Server Certificate             | <b>O</b> Add Blocking Device |                    |
|--------------------------------|------------------------------|--------------------|
| b Blocking                     |                              |                    |
| - 🚺 Blocking Properties        |                              |                    |
| Device Login Profiles          | IP Address:                  | 10,10,10,10        |
| Blocking Devices               | Sensor's NAT Address (optic  | onal):             |
| - 🔏 Cat 6K Blocking Device Inl | Device Login Profile:        | Router             |
| Master Blocking Sensor         |                              |                    |
| SNMP                           | Device Type:                 | Cisco Router       |
|                                | Response Capabilities: 💽     | Block 🔄 Rate Limit |
| External Product Interfaces    | Communication:               | Telnet             |
| 🗆 Passwords                    |                              | i chi              |
| Licensing                      |                              |                    |
| Sensor Health                  | ОК С                         | Cancel Help        |
| JP Logging Variables           |                              |                    |

17. Stel nu vanuit het linker deelvenster de interfaces van het blokkerende apparaat in. Voeg de informatie toe, klik op **OK** en **Toepassen**.

| Certificates                                                                | <b>Q</b> Add Router Blocking | Device Interface | X |
|-----------------------------------------------------------------------------|------------------------------|------------------|---|
| Trusted Hosts                                                               | Pouter Blocking Devices      | 10 100 100 1     | 1 |
| Blocking<br>Blocking Properties                                             |                              | 5-04             |   |
| Device Login Profiles                                                       | Blocking Interface:          | Feu/I            | - |
| Blocking Devices                                                            | Direction:                   | In               | ~ |
| Cat 6K Blocking Device Interface                                            | Pre-Block ACL (optional):    | blaster          |   |
| Master Blocking Sensor                                                      | Post-Block ACL (optional):   | 101              |   |
| General Configuration<br>Traps Configuration<br>External Product Interfaces |                              | ncel Help        |   |

### **Verifiëren**

### Start de aanval en de blokkering

Voltooi deze stappen om de aanval te starten en het blokkeren:

- 1. Voordat u de aanval start, ga naar de IME, kies **Bewaking van gebeurtenis > Verlaten Attacks Beeld** en kies de sensor aan de rechterkant.
- 2. Telnet aan routerhuis en verifieert de communicatie van de server met deze opdrachten.

| Li  | ine | User | Host(s) | Idle     | Location     |
|-----|-----|------|---------|----------|--------------|
| * 0 | con | 0    | idle    | 00:00:00 |              |
| 226 | vty | 0    | idle    | 00:00:17 | 10.66.79.195 |

```
house#show access-list
Extended IP access list IDS_FastEthernet0/1_in_0
  permit ip host 10.66.79.195 any
  permit ip any any (12 matches)
house#
```

3. Van routerlicht, telnet tot routerhuis en type **testattack**.Sluit of **<space>** of **<enter>** om uw Telnet-sessie te resetten.

```
light#telnet 10.100.100.1
Trying 10.100.100.1 ... Open
```

```
User Access Verification

Password:

house>en

Password:

house#testattack

[Connection to 10.100.100.1 lost]

!--- Host 10.100.100.2 has been blocked due to the !--- signature "testattack"

triggered.
```

4. Telnet om Huis van de router te gebruiken en het bevel **van de** show **toegang-lijst** te gebruiken zoals hier getoond.

```
house#show access-list
Extended IP access list IDS_FastEthernet0/1_in_0
10 permit ip host 10.66.79.195 any
20 deny ip host 10.100.100.2 any (71 matches)
```

30 permit ip any any

5. Vanuit het Dashboard van het IDS Event Viewer verschijnt de Rode Alarm zodra de aanval is gestart.

| Date                         | Time       | Sig. Name           | Sig. ID |  |  |  |
|------------------------------|------------|---------------------|---------|--|--|--|
| Device: Corp-IPS (           | 188 items) |                     |         |  |  |  |
| 🚊 Severity: high (188 items) |            |                     |         |  |  |  |
| 10/23/2009                   | 09:59:13   | String.tcp          | 60000/0 |  |  |  |
|                              | 09:59:02   | ZOTOB Worm Activity | 5570/0  |  |  |  |
|                              | 09:58:57   | Anig Worm File Tran | 5599/0  |  |  |  |
|                              | 09:59:00   | Anig Worm File Tran | 5599/0  |  |  |  |
|                              | 09:58:58   | Anig Worm File Tran | 5599/0  |  |  |  |
|                              | 09:59:17   | Nachi Worm ICMP E   | 2158/0  |  |  |  |

### Problemen oplossen

Deze sectie bevat informatie waarmee u problemen met de configuratie kunt oplossen.

### <u>Tips</u>

Gebruik deze tips voor probleemoplossing:

• Vanaf de Sensor kijk naar de **show statistics network-access** output en zorg ervoor dat de staat"actief is. Van de console of SSH tot de sensor, wordt deze informatie bekeken: sensor5#show statistics network-access

```
Current Configuration
 AllowSensorShun = false
 ShunMaxEntries = 100
 NetDevice
   Type = Cisco
   IP = 10.66.79.210
   NATAddr = 0.0.0.0
   Communications = telnet
    ShunInterface
     InterfaceName = FastEthernet0/1
     InterfaceDirection = in
State
 ShunEnable = true
 NetDevice
   IP = 10.66.79.210
   AclSupport = uses Named ACLs
   State = Active
 ShunnedAddr
   Host
     IP = 10.100.100.2
     ShunMinutes = 15
     MinutesRemaining = 12
sensor5#
```

 Zorg ervoor dat de communicatieparameter aangeeft dat het juiste protocol wordt gebruikt, zoals telnet of SSH met 3DES. U kunt een handmatige SSH of telnet van een SSH/telnetclient op een pc proberen om de gebruikersnaam en de wachtwoordreferenties te controleren correct zijn. Probeer dan om net of SSH van de Sensor zelf naar de router te tellen en zie of u met succes kunt inloggen op de router.

# Gerelateerde informatie

- <u>Cisco-pagina voor beveiligde inbraakpreventie</u>
- Technische ondersteuning en documentatie Cisco Systems